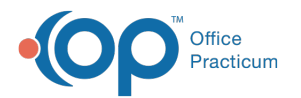

# Financial Analytics (PA): Vaccine Analysis

Last Modified on 08/27/2024 3:16 pm EDT

I This is a contracted feature. Contact solutions@officepracticum.com to learn about implementing this in your Practice.

#### Version 21.3

# Path: Tools tab > Reporting button > Financial Analytics > Vaccine Analysis

# When to Use this Report

Use this dashboard to view all your vaccine charges, vaccine payments, administration charges, and administration payment details for vaccines administered in your practice. This dashboard will only report on CPT codes with a category of VACCINE for vaccine codes and VAC ADMIN for vaccine administration codes.

 Note: To use this dashboard effectively, you will need your
 Vaccine CPT codes under CPT Category of

 Vaccine Administration codes
 under CPT Category of

 Vaccine category filter.
 Vaccine category filter.

# **About Vaccine Analysis**

- Vaccine Analysis Filters
- Vaccine Charges -Vaccine Analysis Dashboards Overview
- Vaccine Admin Charges Vaccine Analysis Dashboards Overview

### Vaccine Analysis Filters

| 1                                 | <b>`</b>                                                                               | 2             | 3               | 4                 |
|-----------------------------------|----------------------------------------------------------------------------------------|---------------|-----------------|-------------------|
| Vaccine Analysis                  | Posted Date                                                                            | Provider      | Location        | CPT Category      |
| Based on CPT's with categories of | $\stackrel{_{\scriptstyle 1}}{\boxplus}$ Last 6 months including this month ( $\times$ | Select values | ✓ Select values | Vaccine Vaccine A |
| "Vaccine" and "Vac Admin"         |                                                                                        |               |                 |                   |

| Number | Section      | Description                                                                                                    |
|--------|--------------|----------------------------------------------------------------------------------------------------|
| 1      | Posted Date  | Use this filter to select the date(s) you wish to search based on the posted date. See the <b>Dates</b> section of the Filter Tutorial article for the different selections.                                             |
| 2      | Provider     | Use this filter to select a provider(s) associated patients with outstanding balances.                                                                                                    |
| 3      | Location     | Use this filter to select the Location(s) of the patients with outstanding balances.                                                                                                    |
| 4      | CPT Category | Use this filter to view the dashboards based on either the <b>Vaccine</b> category (CPT codes associated with the category VACCINE) or <b>Vaccine Admin</b> category (CPT codes associated with the category VAC ADMIN). |

### Vaccine Charges -Vaccine Analysis Dashboards Overview

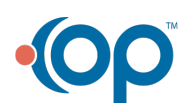

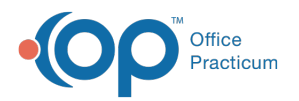

To access the Vaccine Charges tab, click the Vaccine button in the CPT Category filter. Hover over each tile to see details of the

individual data points. Each tile is defaulted to show the last six months. You can click the filter icon  $v_{1} u^{2}$  within each tile to filter differently.

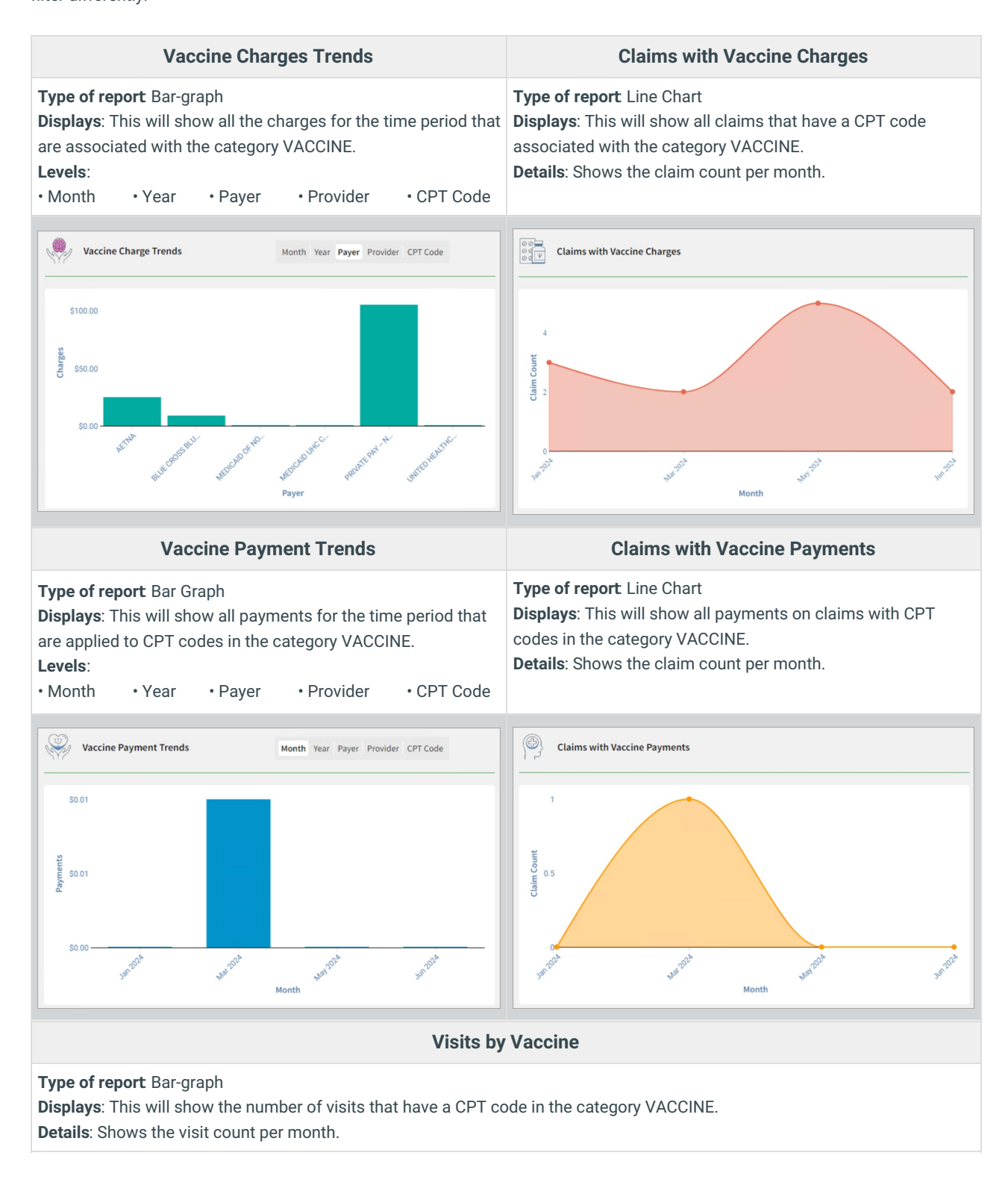

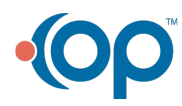

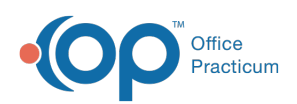

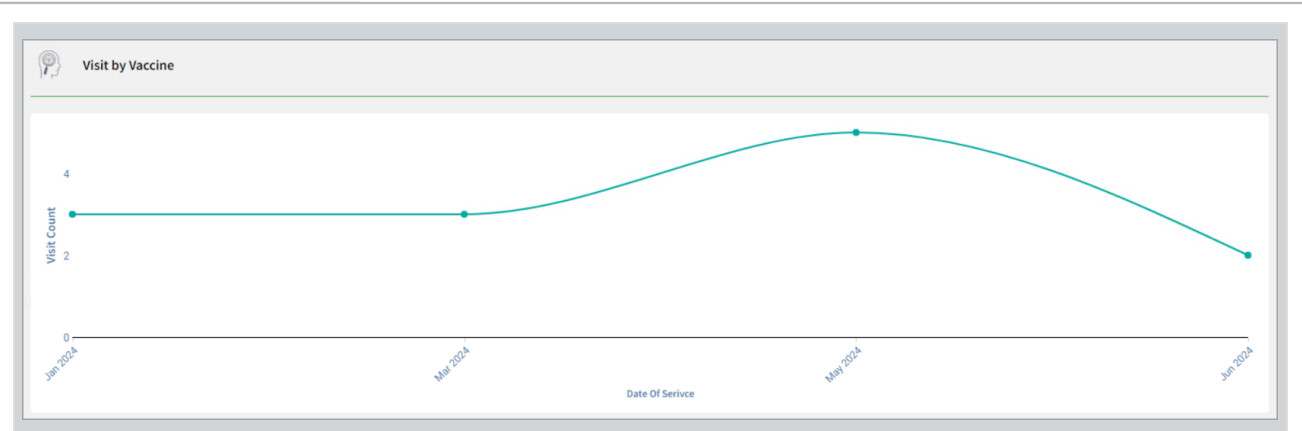

# Vaccine Admin Charges - Vaccine Analysis Dashboards Overview

To access the Vaccine Admin Charges tab, click the **Vaccine Admin** button in the CPT Category filter. Hover over each section to see details of the individual data points. Each tile is defaulted to show the last six months. You can click the filter icon  $\boxed{\nabla_{i} e^{a}}$ : within each tile to filter differently.

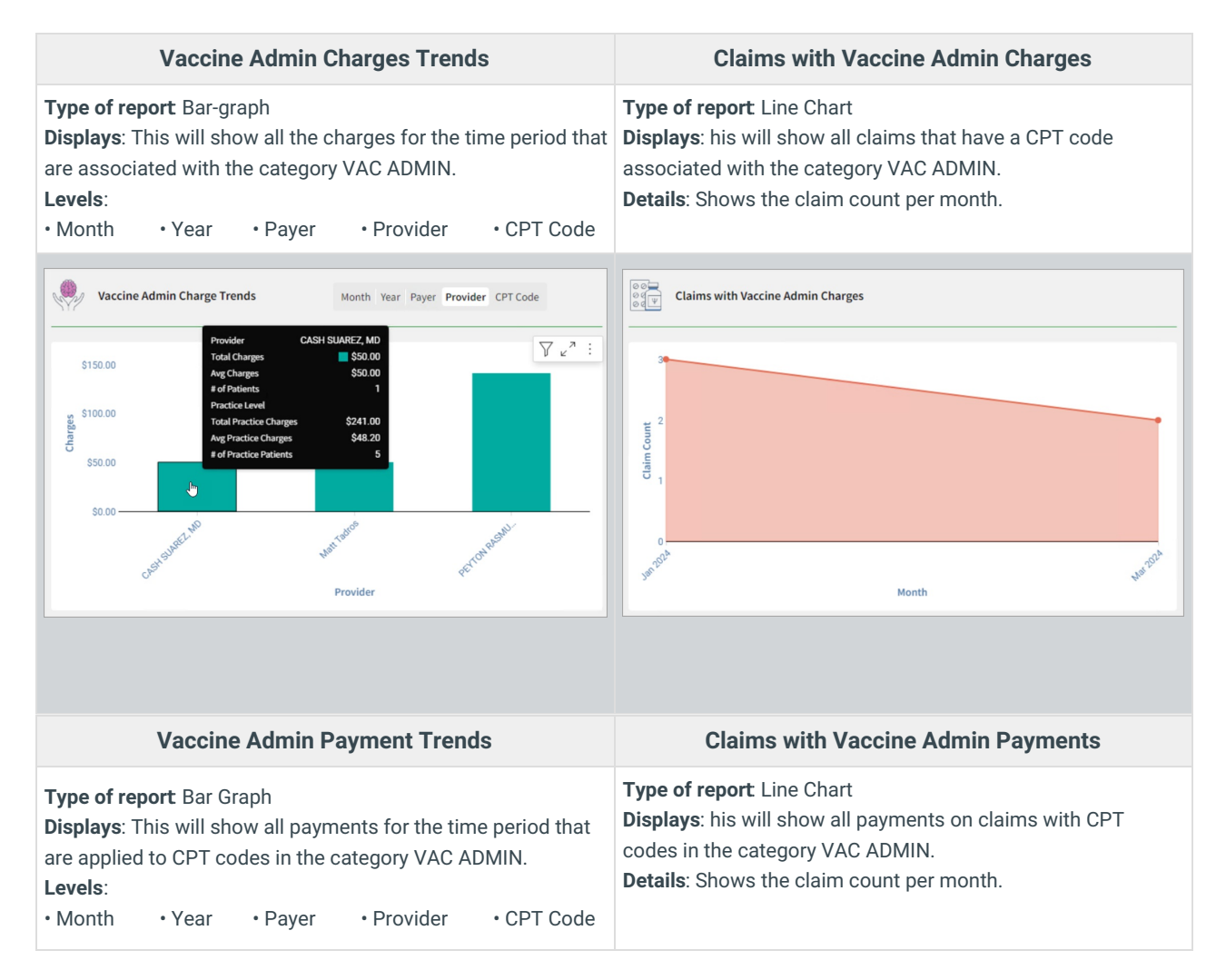

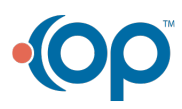

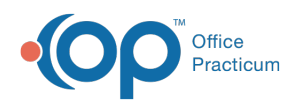

| Vaccine Admin Payment Trends<br>Month Year Payer Provider CPT Code<br>Payer AETNA<br>Total Payments \$26.50<br>ard Payments \$26.50<br>ard Patteres 1<br>Total Postcice Payments \$26.50<br>Arg Practice Payments \$26.50<br>Arg Practice Pa | Claims with Vaccine Admin Payments |  |  |  |  |
|----------------------------------------------------------------------------------------------------|------------------------------------|--|--|--|--|
| Visits by Vaccine Admin                                                                                                    |                                    |  |  |  |  |
| <b>Type of report</b> Bar-graph<br><b>Displays</b> : This will show the number of visits that have a CPT code in the category VAC ADMIN.<br><b>Details</b> : Shows the visit count per month.                                                                                                    |                                    |  |  |  |  |
| Visit by Vaccine Admin                                                                                                    |                                    |  |  |  |  |
| 3                                                                                                    |                                    |  |  |  |  |
| 2<br>Visit Count                                                                                                    |                                    |  |  |  |  |
| 0<br>se <sup>fatt</sup>                                                                                                    | of Serivce                         |  |  |  |  |

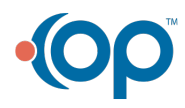